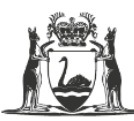

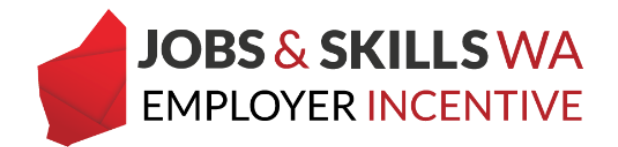

# **Uploading Enrolment Evidence – User Guide**

Employers who are eligible for the Jobs and Skills WA Employer Incentive who have engaged with a registered training organisation (RTO) that is not publicly funded by the Department of Training and Workforce Development, will be required to provide evidence to show that their apprentice/ trainee is enrolled into the qualification showing on the training contract. This information must be provided before your incentive claim can be processed.

## **Uploading Enrolment Evidence for individual apprentice/ trainee**

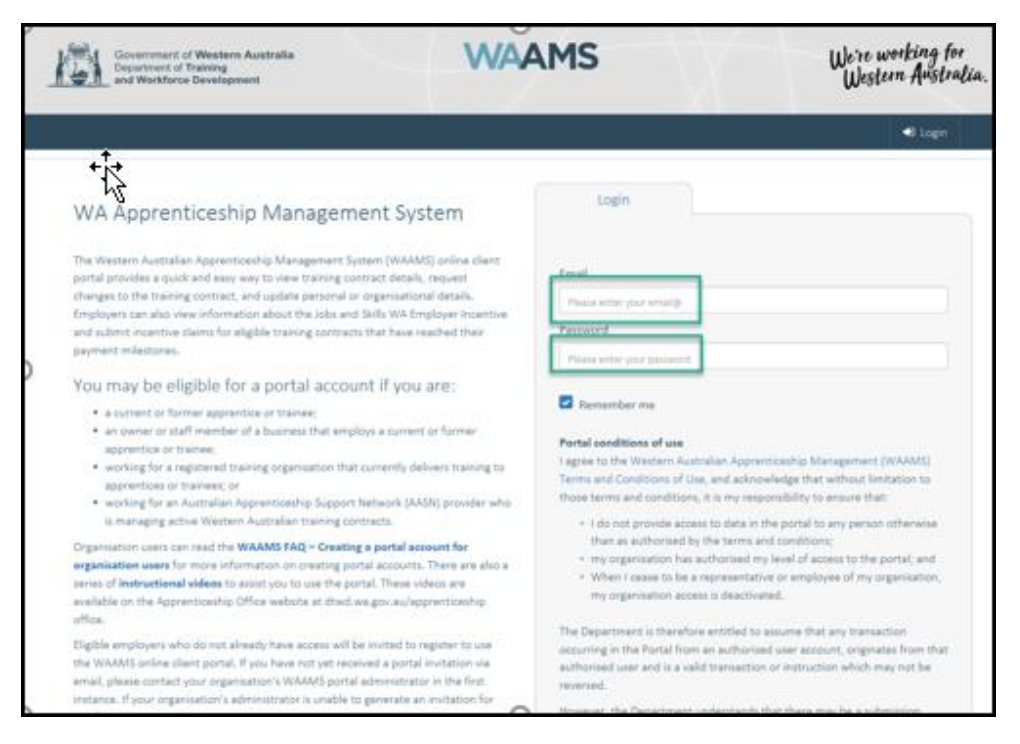

1. Log on to the WAAMS portal at https://waamsportal.dtwd.wa.gov.au/

\*Employers who do not have a WAAMS portal account should contact 13 19 54 (option 2) to speak to an Employer Incentive team member.

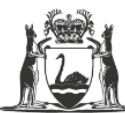

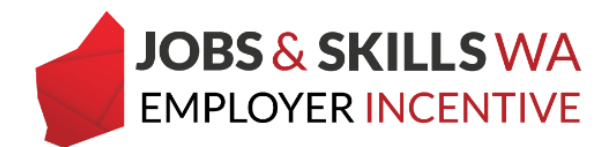

2. At the WAAMS homepage, select the Employer Incentives tab.

|     | Government of We<br>Department of Train<br>and Workforce Dev                         | stern Australia<br>ing<br>elopment |               | W                | AAMS               |                   | W | e're working for<br>Western Australia.                                                     |             |
|-----|--------------------------------------------------------------------------------------|------------------------------------|---------------|------------------|--------------------|-------------------|---|--------------------------------------------------------------------------------------------|-------------|
|     | Organisation Cor                                                                     | ntracts Incom                      | ng Training C | Contracts Employ | er Incentive       |                   |   | Scott Radici                                                                               |             |
| Not | Home / Organisation                                                                  | It here to group by th             | at column     |                  |                    |                   |   | Organisation Admin     Coganisation Admin     Coganisation Admin     Els User     Toc User | 0<br>0<br>0 |
| 8   | Subject :<br>Extension to Annette<br>Robson's training<br>contract, ID:<br>1119698T1 | Created On :<br>09 Mar 2020        | Status :      | Training Contrac | Full Name          | View contract     | : | Organisation<br>Bulk Contract Change                                                       |             |
| 8   | Extension to Charles<br>Rubanathan's training<br>contract, ID:<br>1119628T1          | 09 Mar 2020                        | Received      | 1119628T1        | Charles Rubanathan | View contract     |   | Organisation Details<br>Submitted Contract Changes<br>Training Plan Uploads                |             |
| 8   | Extension to CARLY<br>BIANCA JONES's<br>training contract, ID:<br>443659A2           | 09 Mar 2020                        | Received      | 443659A2         | CARLY BIANCA JONES | View contract     |   |                                                                                            |             |
| M   | Extension to Paul                                                                    | 50 🔻 items p                       | er page       |                  |                    | 1- 14 of 14 items | Ċ |                                                                                            |             |

Note: If you have **enrolment evidence for more than one apprentice/trainee**, you may wish to load the enrolment evidence via the Enrolment Evidence Upload page **(refer to page 7 of this document).** 

3. From the Employer Incentives landing page, select View and claim Employer Incentives

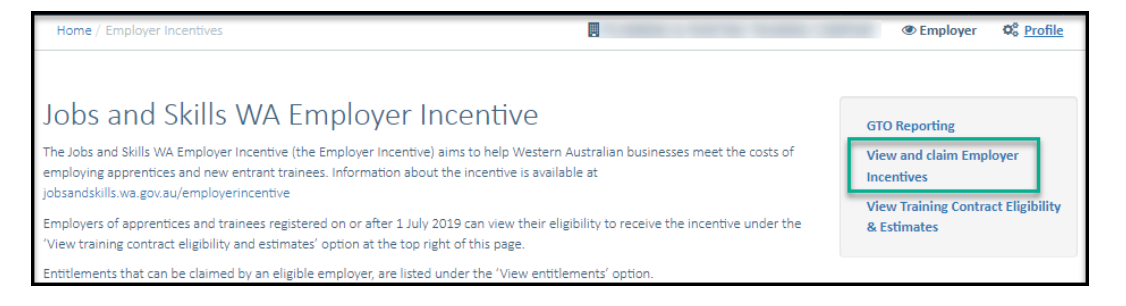

4. From the **View and claim Employer Incentives** page, you can locate your entitlement on the **Pending** grid or the **Active** grid.

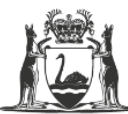

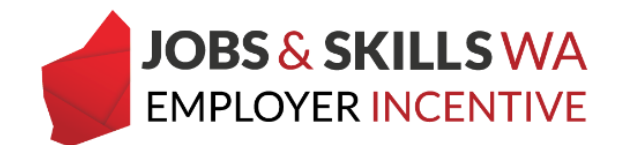

5. Locate your apprentice/trainee and expand the details in the grid by clicking the **icon** to the left of the apprentice/trainee's name.

|     | Home / E                 | impl  | ayer Ince               | ntives          | V-               | w and clai                | im Employe                    | r Incentives                               |     |                                               |      |                                        |    |              |       | ® Employer             | Ø     | Profile    |
|-----|--------------------------|-------|-------------------------|-----------------|------------------|---------------------------|-------------------------------|--------------------------------------------|-----|-----------------------------------------------|------|----------------------------------------|----|--------------|-------|------------------------|-------|------------|
| Per | nding E                  | nt    | itleme                  | nts             |                  |                           |                               |                                            |     |                                               |      |                                        |    |              |       |                        |       |            |
| The | table belo<br>anally met | ow e  | hows fut<br>rellow tick | ure e<br>Lindic | stima<br>cates 1 | ted incent<br>that furthe | tive entitler<br>er informati | ments where the m<br>ion or action is requ | ire | istone has not been<br>d prior to the milesto | n on | eached. A green tick<br>e felling due. | in | the Status o | mulic | n indicates all eligib | pilit | y criteria |
|     | 'olumn opt               | ions  | and report              |                 |                  |                           |                               |                                            |     |                                               |      |                                        |    |              |       |                        |       |            |
|     | Status                   | 1     | Learner                 |                 | 1                | TC Id                     | 1                             | Туре                                       | 1   | Claim Open 1<br>Date                          |      | Incentive Type 1                       | A  | nount        | ĩ     | Claim Status           | 1     | Details    |
| •   | ~                        |       |                         |                 |                  |                           |                               | Commencement                               |     | 11 Jan 2022                                   |      | E/S                                    | -  | .062.50      |       | Tasks incomplete       |       |            |
|     | Incentiv                 | ne El | ligibility              |                 |                  |                           |                               |                                            |     |                                               |      |                                        |    |              |       |                        |       |            |
|     | Elgíbilit                | y Req | pirement                |                 |                  |                           |                               | Status O                                   |     | ction O                                       |      |                                        |    |              |       |                        |       |            |
|     | Enrolme<br>RTOs O        | nt Ev | idence Rec              | quired          | for No           | n-Publically              | funded                        | () incomplete                              | F   | in it 🔍                                       |      |                                        |    |              |       |                        |       |            |
|     | Training                 | Plan  | Notificatio             | n- RTC          | 0                |                           |                               | Incomplete                                 |     |                                               |      |                                        |    |              |       |                        |       |            |

- 6. If enrolment evidence is required the **Fix it** icon will appear in the **Incentive Eligibility** table for you to action.
- 7. Click on the **Fix it** icon to action the enrolment evidence.

| Per          | nding E                   | ntitlements                             |                |                                      |                    |                                           |             |                                         |              |                                         |                 |        |                      |        |            |      |
|--------------|---------------------------|-----------------------------------------|----------------|--------------------------------------|--------------------|-------------------------------------------|-------------|-----------------------------------------|--------------|-----------------------------------------|-----------------|--------|----------------------|--------|------------|------|
| The<br>notic | table belo<br>onally met. | w shows future e<br>A yellow tick indic | stima<br>cates | ted incentive e<br>that further info | ntitlen<br>irmatio | nents where the m<br>on or action is requ | nile<br>ire | stone has not be<br>d prior to the mile | en r<br>stor | reached. A green tic<br>ne falling due. | k in the Status | columi | n indicates all elig | ibilit | y criteria | i an |
|              | Column opti               | ons and reports                         |                |                                      |                    |                                           |             |                                         |              |                                         |                 |        |                      |        |            |      |
|              | Status                    | Learner †                               | 1              | TC Id                                | :                  | Туре                                      | :           | Claim Open<br>Date                      | ł            | Incentive Type                          | Amount          | 1      | Claim Status         | ł      | Details    |      |
| ø            | ~                         |                                         |                |                                      |                    | Commencement                              |             | 11 Jan 2022                             |              | EIS                                     | \$1,062.50      |        | Tasks Incomplete     |        |            | ^    |
|              | Incentiv                  | e Eligibility                           |                |                                      |                    |                                           |             |                                         |              |                                         |                 |        |                      |        |            |      |
|              | Eligibility               | Requirement                             |                |                                      | s                  | itatus 0                                  | A           | ction O                                 |              |                                         |                 |        |                      |        |            |      |
|              | Enrolmen<br>RTOs ()       | nt Evidence Required                    | for No         | n-Publically funde                   | ed .               | (1) Incomplete                            | Ľ           | ix it 🔍                                 |              |                                         |                 |        |                      |        |            |      |
|              | Training P                | Plan Notification - RTC                 | 0              |                                      |                    | (1) Incomplete                            |             |                                         |              |                                         |                 |        |                      |        |            |      |
|              | Softcopy                  | of the Training Plan-                   | Emplo          | yer O                                |                    | <ol> <li>Incomplete</li> </ol>            | F           | ix it 🔍                                 |              |                                         |                 |        |                      |        |            | 1    |
| l            | Valid USI                 | must be provided 0                      |                |                                      |                    | <ol> <li>Incomplete</li> </ol>            | F           | ix it 🔍                                 |              |                                         |                 |        |                      |        |            |      |

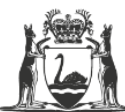

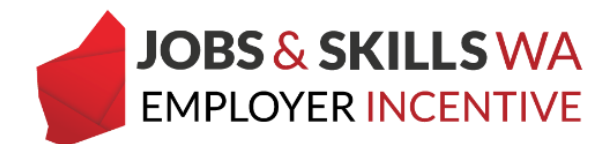

8. You will now be on the Update Evidence page

|                      | Organisation                                                   |                                                         | Incoming Training Contracts                                                                            | Employer Incentive                             |                                       | 4                       | C> Log out          |
|----------------------|----------------------------------------------------------------|---------------------------------------------------------|----------------------------------------------------------------------------------------------------|------------------------------------------------|---------------------------------------|-------------------------|---------------------|
|                      | Home / Organisatio                                             | on / Enrolment I                                        | Evidence Upload Update Evidence                                                                        |                                                |                                       | @ Employ                | er 🕸 <u>Profile</u> |
| Name                 | Ŋ                                                              |                                                         |                                                                                                    |                                                |                                       |                         |                     |
| Appren               | tice                                                           |                                                         |                                                                                                    |                                                |                                       |                         |                     |
| RTO                  |                                                                |                                                         |                                                                                                    |                                                |                                       |                         |                     |
| Trained<br>TR09720   | ship/Apprenticesh                                              | <b>iip</b><br>TALLIFEROUS MIN                           | ING (LEVEL 3 )                                                                                         |                                                |                                       |                         |                     |
| Qualifi<br>RII30315  | a <b>tion</b><br>i: Underground Metall                         | liferous Mining                                         |                                                                                                    |                                                |                                       |                         |                     |
| Start D              | ate                                                            |                                                         |                                                                                                    |                                                |                                       |                         |                     |
| 18 Jun 2             | 019                                                            |                                                         |                                                                                                    |                                                |                                       |                         |                     |
| Prior to             | ent Evidence *                                                 | enrolment. ple                                          | ase ensure that it includes the follow                                                                 | ving information.                              |                                       |                         |                     |
| 1. C<br>2. E<br>3. E | confirmation that th<br>vidence that payme<br>nrolment documen | e registered tra<br>ent has been ma<br>itation which co | ining organisation (RTO) has accepte<br>ade for the enrolment.<br>ntains the name of the apprentice of | d the enrolment.<br>r trainee, RTO and the qua | lification.                           |                         |                     |
| Should<br>being r    | a change of RTO oc<br>eached.                                  | cur for the train                                       | ing contract, updated copy of proof                                                                    | of enrolment documentat                        | ion for the new RTO will need to be p | provided prior to the r | next claim mileston |
| Brown                |                                                                |                                                         |                                                                                                    |                                                |                                       |                         |                     |

## 9. Scroll down the page to the **Enrolment Evidence** section.

| Enrolment Evidence *                                                                                       | olment nlesse                                           | ensure that it includes th                                                 | e following informati | on                             |                       |                             |                    |
|----------------------------------------------------------------------------------------------------|---------------------------------------------------------|----------------------------------------------------------------------------|-----------------------|--------------------------------|-----------------------|-----------------------------|--------------------|
| <ol> <li>Confirmation that the re</li> <li>Evidence that payment</li> <li>Enrolment documentati</li> </ol> | gistered training<br>has been made t<br>on which contai | g organisation (RTO) has<br>for the enrolment.<br>ns the name of the appro | accepted the enrolm   | ent.<br>end the qualification. |                       |                             |                    |
| Should a change of RTO occur<br>being reached.                                                             | for the training                                        | contract, updated copy o                                                   | of proof of enrolment | documentation for the n        | ew RTO will need to I | be provided prior to the ne | xt claim milestone |
| Browse                                                                                                    |                                                         |                                                                            |                       |                                |                       |                             |                    |
| Documents Attached                                                                                         |                                                         |                                                                            |                       |                                |                       |                             |                    |
| Document Name                                                                                              | :                                                       | Document Size                                                              | :                     | Created On                     | :                     | Modified On                 | :                  |
|                                                                                                    |                                                         |                                                                            |                       |                                |                       |                             | ^                  |
|                                                                                                    |                                                         |                                                                            |                       |                                |                       |                             |                    |

Note: Before uploading, check that the evidence is one of the following:

- 1. Confirmation letter; or
- 2. Receipt/invoice of enrolment from the registered training organisation (RTO)
- 3. Online registration or
- 4. Enrolment form.

These documents must include:

- apprentice/trainee's name;
- the qualification name;
- national code; and
- enrolment period

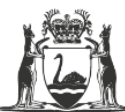

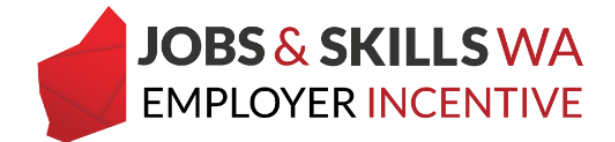

The following documents are not considered to be enrolment evidence:

- training plan;
- signed page of an enrolment form with no other information; or
- training contract

10. Select **Browse** to attach the softcopy of the enrolment evidence from your computer or device.

| Enrolment Evidence •<br>Prior to uploading proof of enrolment, please<br>1. Confirmation that the registered trainin<br>2. Evidence that payment has been made<br>3. Enrolment documentation which conta | ensure that it includes the following infor<br>ig organisation (RTO) has accepted the en<br>for the enrolment.<br>ins the name of the apprentice or trainee. | rmatio<br>rolme<br>, RTO | on.<br>int.<br>and the qualification.      |      |                                           |     |
|----------------------------------------------------------------------------------------------------|----------------------------------------------------------------------------------------------------|--------------------------|--------------------------------------------|------|-------------------------------------------|-----|
| Should a change of RTO occur for the training<br>being reached.<br>Browse<br>Submit                                                                                                    | contract, updated copy of proof of enrol                                                                                                    | ment                     | documentation for the new RTO will need to | o bi | e provided prior to the next claim milest | one |
| Document Name :                                                                                                    | Document Size                                                                                                    | :                        | Created On                                 | :    | Modified On                               | :   |

11. Select the enrolment evidence you wish to upload.

| Choose File to Upload                                                                  |                                                                                                    |                     | $\times$ | - 0                                                                                      |
|----------------------------------------------------------------------------------------|----------------------------------------------------------------------------------------------------|---------------------|----------|------------------------------------------------------------------------------------------|
| $\leftarrow$ $\rightarrow$ $\checkmark$ $\uparrow$ $\blacksquare$ $\rightarrow$ This P | C → Desktop v Ö                                                                                                    | Search Desktop      | ,p       | ence?phx_eisincentiveid=eb4( ▼ 🔒 C Search P ▼ 🟠 🏠                                        |
| Organise 🔻 😽 New folder                                                                |                                                                                                    | III 🕶 🔟             | ?        |                                                                                          |
| This PC                                                                                | Name                                                                                                    | Date modified       | Type ^   |                                                                                          |
| 🗊 3D Objects                                                                           | EIS - Enrolment Evidence _ Apprentice N                                                                                                    | 19/03/2020 11:39 AM | Micr     |                                                                                          |
| 🔂 Desktop                                                                              | and the second second s |                     |          |                                                                                          |
| Documents                                                                              |                                                                                                    |                     |          |                                                                                          |
| Downloads                                                                              |                                                                                                    |                     |          |                                                                                          |
| Music                                                                                  |                                                                                                    |                     |          |                                                                                          |
| Pictures                                                                               | a transition and the set                                                                                                    |                     | -        |                                                                                          |
| 😽 Videos                                                                               | E - reprintingener finning if                                                                                                    |                     |          |                                                                                          |
| L Windows (C:)                                                                         | ·                                                                                                    |                     |          | ent.                                                                                     |
| 🛫\dtw                                                                                  | and the second second se                                                                                                    |                     |          | 1.1 M                                                                                    |
| 🛖 Non Standard (N                                                                      |                                                                                                    |                     |          | and the qualification.                                                                   |
| 🛖 Business (S:)                                                                        | a contractor to the                                                                                                    |                     |          | documentation for the new RTO will need to be provided prior to the next claim milestone |
| TRIM Offline (V:)                                                                      |                                                                                                    |                     | , ×      |                                                                                          |
| File nam                                                                               | e:                                                                                                    | All Files (*.*)     | $\sim$   |                                                                                          |
|                                                                                        |                                                                                                    | Open Cano           | el       |                                                                                          |
| Submit                                                                                 |                                                                                                    |                     |          |                                                                                          |

**Note:** WAAMS will accept attachments in the following formats; doc, docx, xls, PDF and JPG. The maximum size of attachment that can be uploaded into WAAMS is 15MB (per attachment).

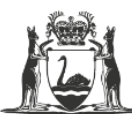

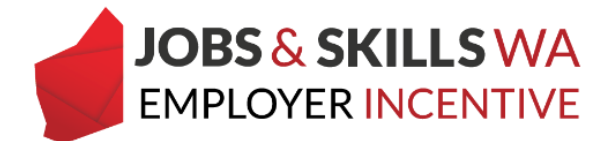

If you attach the wrong document by mistake, just select the **Browse** button next to the document to locate its replacement.

| Enrolment Evidence *                                                                                                    |                                                                                                    |                                                    |                                     |                       |                            |                     |
|----------------------------------------------------------------------------------------------------|----------------------------------------------------------------------------------------------------|----------------------------------------------------|-------------------------------------|-----------------------|----------------------------|---------------------|
| Prior to uploading proof of enrolment, please<br>1. Confirmation that the registered trainir<br>2. Evidence that payment has been made<br>3. Enrolment documentation which conta | ensure that it includes the following<br>organisation (RTO) has accepted<br>for the enrolment.<br>ins the name of the apprentice or the second | ng informatior<br>I the enrolmer<br>trainee, RTO a | n.<br>nt.<br>Ind the qualification. |                       |                            |                     |
| Should a change of RTO occur for the training<br>being reached.                                                                                                    | contract, updated copy of proof o                                                                                                    | f enrolment d                                      | ocumentation for the n              | ew RTO will need to I | be provided prior to the n | ext claim milestone |
| Browse EIS - Enrolment Evidence _ Apprer                                                                                                    | tice Name.docx                                                                                                    |                                                    |                                     |                       |                            |                     |
| Document Name                                                                                                    | Document Size                                                                                                    | :                                                  | Created On                          | :                     | Modified On                | :                   |

- 12. Click on Submit.
- 13. Close the window to return to the View and Claim Employer Incentives page.

| Enrolment Evidence *                                                                                                    |                                                                                                    |                                                                                 |                                                                |                        |                                   |              |
|----------------------------------------------------------------------------------------------------|----------------------------------------------------------------------------------------------------|---------------------------------------------------------------------------------|----------------------------------------------------------------|------------------------|-----------------------------------|--------------|
| Prior to uploading proof of enrolment, pleas<br>1. Sonfirmation that the registered trainin<br>2. Evidence that payment has been mad<br>3. Enrolment documentation which cont<br>Should a change of RTO occur for the trainin<br>being reached.<br>Browse EIS - Enrolment Evidence _ Appre | e ensure that it includes the foll<br>ing organisation (RTO) has accept<br>of the enrolment.<br>ains the name of the apprentice<br>g contract, updated copy of pro-<br>ntice Name.docx | lowing information<br>pted the enrolmo<br>e or trainee, RTO<br>pof of enrolment | on.<br>ant.<br>and the qualification.<br>documentation for the | new RTO will need to I | be provided prior to the next cla | im milestone |
| Submit<br>Documents Attached                                                                                                    |                                                                                                    |                                                                                 |                                                                |                        |                                   |              |
|                                                                                                    |                                                                                                    |                                                                                 |                                                                |                        |                                   |              |
| Document Name                                                                                                    | Document Size                                                                                                    | 1                                                                               | Created On                                                     | :                      | Modified On                       | :            |
|                                                                                                    |                                                                                                    |                                                                                 |                                                                |                        |                                   | ~            |

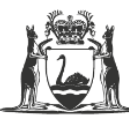

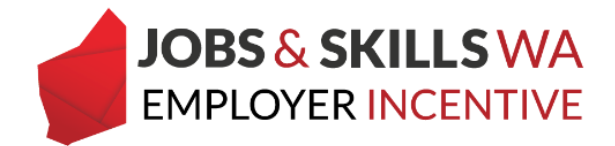

## Loading enrolment evidence for multiple apprentices/trainees

1. From the WAAMS Portal **home** page, select **Enrolment Evidence Upload** from the menu on the right.

|                   | Organisation Con                                                                     | tracts Incomi               | ing Training ( | Contracts E     | mploy | er Incentive  |                    |   | •                                     |                                                      | 🗘 Log out                           |             |
|-------------------|--------------------------------------------------------------------------------------|-----------------------------|----------------|-----------------|-------|---------------|--------------------|---|---------------------------------------|------------------------------------------------------|-------------------------------------|-------------|
| н                 | ome / Organisation                                                                   |                             |                |                 |       |               |                    | - |                                       | Employer                                             | Øs <u>Profile</u>                   |             |
| Noti<br>C<br>Drag | iceboard<br>olumn options and reports<br>g a column header and drop                  | )<br>it here to group by th | at column      |                 |       |               |                    |   | My Pe<br>✓ Finar<br>✓ Orga<br>✓ EIS U | rmissions<br>Icial Admin<br>nisation Admin<br>ser    |                                     | 0<br>0<br>0 |
|                   | Subject                                                                              | Created On↓                 | Status         | Training Contra | :     | Full Name     | *0                 | : | ✓ TCC                                 | Jser                                                 |                                     | 0           |
| Ø                 | Extension to<br>,<br>training contract, ID:                                          | 13 Mar 2020                 | Received       |                 |       |               | View contract      | ^ | Bu                                    | Organis<br>Ik Contract Cha                           | ation<br>nge                        |             |
| 8                 | Extension to <sup>1</sup><br>location to <sup>1</sup> training<br>contract, ID:      | 13 Mar 2020                 | Received       |                 |       |               | View contract      |   | Ma<br>Or<br>Su                        | anage Financial<br>ganisation Deta<br>bmitted Contra | Administrators<br>ils<br>ct Changes | s           |
| ľ                 | Jobs and Skills WA<br>Employer Incentive<br>eligibility for new<br>training contract | 13 Mar 2020                 | Received       |                 |       | Torac and Tap | View contract      | ~ | Tra                                   | aining Plan Uplo                                     | pads                                |             |
| м                 | <b>▲</b> 1 ► ₩                                                                       | 50 🔻 items p                | er page        |                 |       |               | 1 - 34 of 34 items | ¢ |                                       |                                                      |                                     |             |

2. On the **Enrolment Evidence Upload** page, you will see a list of your training contracts with an eligible or notionally eligible employer incentive where enrolment evidence has not been provided.

|               | Organisation                            | Cont             | tracts Incoming                                   | Training Contracts                                 |               | nployer Incentive                            |       |                                                         | ۵.                                            |                | 🕩 Log out           |   |
|---------------|-----------------------------------------|------------------|---------------------------------------------------|----------------------------------------------------|---------------|----------------------------------------------|-------|---------------------------------------------------------|-----------------------------------------------|----------------|---------------------|---|
|               | Home / Organisatio                      | on / Enr         | olment Evidence Uplo                              | ad                                                 |               |                                              |       |                                                         | ۲                                             | Employ         | er 🕸 <u>Profile</u> |   |
| Eligil<br>The | ble employers may<br>proof of enrolment | be requ<br>docum | ired to provide proof (<br>entation should verify | of the apprentice or tra<br>that the RTO has confi | inee'<br>rmed | s RTO enrolment as e<br>the enrolment and ro | vide  | ence, to support their mile<br>ved payment. Enrolment ( | estone incentive clain<br>documentation shoul | ı.<br>d includ | e the name of the   |   |
| appr          | entice/trainee and                      | the regi         | istered training organi                           | sation (RTO).                                      |               |                                              |       |                                                         |                                               |                |                     |   |
| If pro        | oof of enrolment is                     | require          | d or outstanding, the e                           | enrolment upload will a                            | appea         | ar in the table below.                       | Subr  | mitted documentation wil                                | ll be verified and app                        | roved.         |                     |   |
| IIau          | mange of KTO Occu                       | ra, die u        | poared proof of enilo                             | ment must be submitte                              | sa pri        | ior to a claim milestor                      | ie Di | engreached.                                             |                                               |                |                     |   |
|               | TCID                                    |                  | Appropria                                         | Evidence Poquirad?                                 |               | Evidence Attached?                           |       | Ir Enrolmont Evido                                      | Eligibility Status                            | : Inc          | antivo Statur       | : |
| C             | TCID                                    |                  | Apprentice                                        | Yes                                                | :             | No                                           | :     | No                                                      | In Scope                                      | Ac             | tive                | : |
| ß             |                                         |                  |                                                   | Yes                                                |               | No                                           |       | No                                                      | In Scope                                      | Ac             | tive                |   |

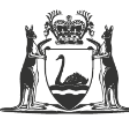

Government of Western Australia Department of Training and Workforce Development

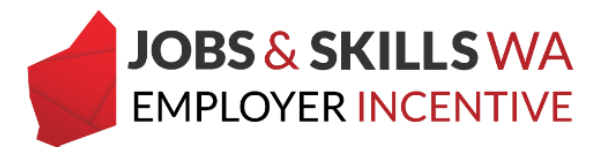

|                         | Organisation                                                  | Cont                          |                                                                      | g Tra                       | ining Contracts                                                |               | nployer Incentive                            |              |                                                   |                     | <b>.</b>                            |               | 0        | Log out           |   |   |
|-------------------------|---------------------------------------------------------------|-------------------------------|----------------------------------------------------------------------|-----------------------------|----------------------------------------------------------------|---------------|----------------------------------------------|--------------|---------------------------------------------------|---------------------|-------------------------------------|---------------|----------|-------------------|---|---|
|                         | Home / Organisatio                                            | on / Enr                      | olment Evidence Up                                                   | load                        |                                                                |               |                                              |              |                                                   | -                   | ۲                                   | Empl          | oyer     | Øs <u>Profile</u> | 1 |   |
| Eligit<br>The I<br>appr | ole employers may<br>proof of enrolment<br>entice/trainee and | be requ<br>docume<br>the regi | ired to provide proc<br>entation should veri<br>stered training orga | f of tl<br>fy tha<br>nisati | he apprentice or train<br>at the RTO has confirm<br>ion (RTO). | nee'<br>med   | s RTO enrolment as e<br>the enrolment and re | vide<br>ecei | ence, to support their m<br>ved payment. Enrolmer | nileston<br>nt docu | e incentive clain<br>nentation shou | n.<br>Id incl | ude th   | e name of the     | e |   |
| If pro                  | hange of RTO occu                                             | require<br>rs, the u          | p or outstanding, th<br>pdated proof of enr                          | e enro<br>olme              | oiment upioad will ap<br>nt must be submitte                   | opea<br>d pri | or to a claim milestor                       | ne b         | nitted documentation                              | will be v           | erified and app                     | roved         |          |                   |   |   |
|                         |                                                               |                               |                                                                      |                             |                                                                |               |                                              |              |                                                   |                     |                                     |               |          |                   |   |   |
|                         | TC ID                                                         | :                             | Apprentice                                                           | :                           | Evidence Required?                                             | :             | Evidence Attached?                           | :            | Is Enrolment Evide                                | Eligi               | pility Status                       | :             | Incentiv | ve Status         | : |   |
| ß                       |                                                               |                               |                                                                      |                             | Yes                                                            |               | No                                           |              | No                                                | In S                | ope                                 |               | Active   |                   |   | ^ |
| Ø                       | 1000                                                          |                               |                                                                      |                             | Yes                                                            |               | No                                           |              | No                                                | In S                | ope                                 |               | Active   |                   |   |   |

## 3. Use the filters on each column to locate a particular apprentice/trainee.

|               | Organisation                                                                                                    | Contracts        | Incoming Tra       | ining Contracts        | Emp    | ployer Incentive      |       |                         |             | ٠.             |       | 🕞 Log out           |   |
|---------------|----------------------------------------------------------------------------------------------------|------------------|--------------------|------------------------|--------|-----------------------|-------|-------------------------|-------------|----------------|-------|---------------------|---|
|               | Home / Organisati                                                                                                    | on / Enrolment   | Evidence Upload    |                        |        |                       |       |                         | -           | ۵ ا            | mploy | er 🕸 <u>Profile</u> |   |
| Eligib        | ble employers may                                                                                                    | be required to p | provide proof of t | he apprentice or trair | nee's  | RTO enrolment as e    | vide  | nce, to support their m | nilestone i | ncentive claim |       |                     |   |
| The p<br>appr | The proof of enrolment documentation should verify that the RTO has confirmed the enrolment and received payment. Enrolment documentation should include the name of the apprentice/trainee and the registered training organisation (RTO). |                  |                    |                        |        |                       |       |                         |             |                |       |                     |   |
| If pro        | oof of enrolment is                                                                                                    | required or out  | standing, the enro | olment upload will ap  | opear  | r in the table below. | Subr  | nitted documentation    | will be ver | ified and appr | oved. |                     |   |
| lf a c        | hange of RTO occu                                                                                                    | rs, the updateo  | roof of enrolme    | nt must be submitted   | d prio | or to a claim milesto | ne be | eing reached.           |             |                |       |                     |   |
|               |                                                                                                    |                  |                    |                        |        |                       |       |                         |             |                |       |                     |   |
|               | TC ID                                                                                                    | : Apprer         | itice :            | Evidence Required?     | :      | Evidence Attached?    | :     | Is Enrolment Evide      | Eligibil    | ity Status     | : Inc | entive Status       | : |
| đ             |                                                                                                    |                  |                    | Yes                    |        | No                    |       | No                      | In Sco      | e              | Act   | ive                 | ^ |
| ß             | 1000                                                                                                    |                  |                    | Yes                    |        | No                    |       | No                      | In Sco      | e              | Act   | ive                 |   |

|   |       |            | _                  |    |                                 |                    |                    |                  |
|---|-------|------------|--------------------|----|---------------------------------|--------------------|--------------------|------------------|
|   | TC ID | Apprentice | Evidence Required? | ÷  | Evidence Attached?              | Is Enrolment Evide | Eligibility Status | Incentive Status |
| ß |       |            | ↑ Sort Ascending   |    | No                              | No                 | In Scope           | Active 🔨         |
| ß |       |            | 1                  |    | No                              | No                 | In Scope           | Active           |
| ß |       |            | ↓ Sort Descending  |    | No                              | No                 | In Scope           | Active           |
| 8 |       |            | III Columns 🕨      | Sł | 2<br>now items with value that: | o                  | In Scope           | Active           |
| ß |       |            | ▼ Filter ►         | ł  | Contains 🔻                      | 0                  | In Scope           | Active           |
| ß |       |            | Yes                |    | And 🔻                           | •                  | In Scope           | Active           |
| ß |       |            | Yes                |    | Is equal to                     | 0                  | In Scope           | Active           |
| ß |       |            | Yes                |    | is equal to                     | •                  | In Scope           | Active           |
| ß |       |            | Yes                |    | Filter <b>3</b> Clear           | 0                  | In Scope           | Active           |
|   |       |            |                    | -  |                                 |                    |                    |                  |

Note: only training contracts **eligible** or **notionally eligible** for the incentive will appear in this grid.

4. Use the **page number buttons** along the bottom of the page to go forward or back through the pages, or use the **items per page** to change the way the list of entitlements display.

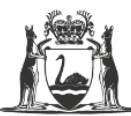

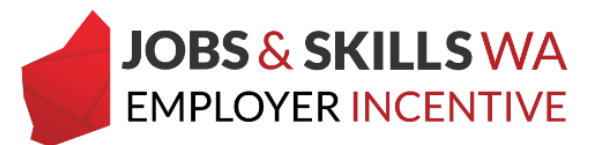

| Н                                     | lome / Organisation /                                                                                                    | Enr | olment Eviden | ce Upload   |                    |                    |                    | @ Em               | ployer 🕸 <u>Profile</u> |  |
|---------------------------------------|----------------------------------------------------------------------------------------------------|-----|---------------|-------------|--------------------|--------------------|--------------------|--------------------|-------------------------|--|
| Eligibl<br>The pi<br>appre<br>If prod | Eligible employers may be required to provide proof of the apprentice or trainee's RTO enrolment as evidence, to support their milestone incentive claim.<br>The proof of enrolment documentation should verify that the RTO has confirmed the enrolment and received payment. Enrolment documentation should include the name of the apprentice/trainee and the registered training organisation (RTO).<br>If proof of enrolment is required or outstanding, the enrolment upload will appear in the table below. Submitted documentation will be verified and approved.<br>If a change of RTO occurs, the updated proof of enrolment must be submitted prior to a claim milestone being reached.<br>TC ID <u>i</u> Apprentice <u>i</u> Evidence Required? <u>i</u> Evidence Attached? <u>i</u> Is Enrolment Evide <u>i</u> Eligibility Status <u>i</u> Incentive Status <u>i</u> |     |               |             |                    |                    |                    |                    |                         |  |
|                                       | TC ID                                                                                                    | :   | Apprentice    | :           | Evidence Required? | Evidence Attached? | Is Enrolment Evide | Eligibility Status | Incentive Status        |  |
| ß                                     |                                                                                                    |     |               | 1           | Yes                | No                 | No                 | In Scope           | Active                  |  |
| ß                                     |                                                                                                    |     |               |             | Yes                | No                 | No                 | In Scope           | Active                  |  |
| C                                     |                                                                                                    |     |               |             | Yes                | No                 | No                 | In Scope           | Active                  |  |
| ß                                     |                                                                                                    |     |               |             | Yes                | No                 | No                 | In Scope           | Active                  |  |
| ľ                                     |                                                                                                    |     |               |             | Yes                | No                 | No                 | In Scope           | Active                  |  |
| ß                                     |                                                                                                    |     |               |             | Yes                | No                 | No                 | In Scope           | Active                  |  |
| ß                                     |                                                                                                    |     |               |             | Yes                | No                 | No                 | In Scope           | Active                  |  |
| ß                                     |                                                                                                    |     |               |             | Y 25               | No                 | No                 | In Scope           | Active                  |  |
| ß                                     |                                                                                                    |     |               | 10          | Yes                | No                 | No                 | In Scope           | Active                  |  |
| 8                                     |                                                                                                    |     |               | 50          | Yes                | No                 | No                 | In Scope           | Active                  |  |
| B                                     |                                                                                                    |     |               | 100         | Yes                | No                 | No                 | In Scope           | Active                  |  |
| H I                                   | <b>1</b> 2 3 4                                                                                                    |     | 5 🕨 🕅         | All<br>50 🔻 | items per page     |                    |                    |                    | 1 - 50 of 249 items 💍   |  |

5. To upload and submit enrolment evidence for any apprentice/trainee listed, select the **edit (pencil) icon** to the left of the relevant contract.

| ₿н                                      | ome / Organisation /                                                                                                    | Enro | olment Evidence Upload   | 4                  |                    |                    | @ Em               | ployer 🕸 <u>Profile</u> |  |  |  |
|-----------------------------------------|----------------------------------------------------------------------------------------------------|------|--------------------------|--------------------|--------------------|--------------------|--------------------|-------------------------|--|--|--|
| Eligible<br>The pr<br>appres<br>If proc | Eligible employers may be required to provide proof of the apprentice or trainee's RTO enrolment as evidence, to support their milestone incentive claim.<br>The proof of enrolment documentation should verify that the RTO has confirmed the enrolment and received payment. Enrolment documentation should include the name of the<br>apprentice/trainee and the registered training organisation (RTO).<br>If proof of enrolment is required or outstanding, the enrolment upload will appear in the table below. Submitted documentation will be verified and approved.<br>If a change of RTO occurs, the updated proof of enrolment must be submitted prior to a claim milestone being reached. |      |                          |                    |                    |                    |                    |                         |  |  |  |
|                                         | TC ID                                                                                                    | :    | Apprentice               | Evidence Required? | Evidence Attached? | Is Enrolment Evide | Eligibility Status | Incentive Status        |  |  |  |
| Ø                                       |                                                                                                    |      |                          | Yes                | No                 | No                 | In Scope           | Active                  |  |  |  |
| 8                                       |                                                                                                    |      |                          | Yes                | No                 | No                 | In Scope           | Active                  |  |  |  |
| 8                                       |                                                                                                    |      |                          | Yes                | No                 | No                 | In Scope           | Active                  |  |  |  |
| 8                                       |                                                                                                    |      |                          | Yes                | No                 | No                 | In Scope           | Active                  |  |  |  |
| ß                                       |                                                                                                    |      |                          | Yes                | No                 | No                 | In Scope           | Active                  |  |  |  |
| 8                                       |                                                                                                    |      | And and a second second  | Yes                | No                 | No                 | In Scope           | Active                  |  |  |  |
| ß                                       |                                                                                                    |      |                          | Yes                | No                 | No                 | In Scope           | Active                  |  |  |  |
| ß                                       |                                                                                                    |      |                          | Yes                | No                 | No                 | In Scope           | Active                  |  |  |  |
| ß                                       |                                                                                                    |      |                          | Yes                | No                 | No                 | In Scope           | Active                  |  |  |  |
| 8                                       |                                                                                                    |      |                          | Yes                | No                 | No                 | In Scope           | Active                  |  |  |  |
| ß                                       |                                                                                                    |      |                          | Yes                | No                 | No                 | In Scope           | Active                  |  |  |  |
| -                                       |                                                                                                    |      |                          |                    |                    |                    |                    | ·                       |  |  |  |
| H                                       | 1 2 3 4                                                                                                    |      | 5 <b>F H</b> 50 <b>v</b> | items per page     |                    |                    |                    | 1 - 50 of 249 items 💍   |  |  |  |

6. You will now be on the **Update Evidence** page

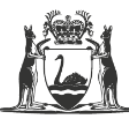

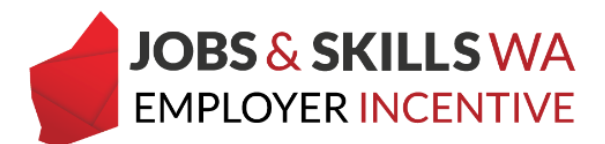

|                    | Organisation                                                      | Contracts                                                | Incoming Training Contracts                                                                             | Employer Incentive                                        |                                  | 4           |                                                                                                    | Log out           |
|--------------------|-------------------------------------------------------------------|----------------------------------------------------------|----------------------------------------------------------------------------------------------------|-----------------------------------------------------------|----------------------------------|-------------|----------------------------------------------------------------------------------------------------|-------------------|
|                    | Home / Organisatio                                                | on / Enrolment                                           | Evidence Upload Update Evidence                                                                         |                                                           |                                  |             | Employer     Employer     Employer | Øs <u>Profile</u> |
| Name               | D                                                                 |                                                          |                                                                                                    |                                                           |                                  |             |                                                                                                    |                   |
| Apprei             | ntice                                                             |                                                          |                                                                                                    |                                                           |                                  |             |                                                                                                    |                   |
| RTO                |                                                                   |                                                          |                                                                                                    |                                                           |                                  |             |                                                                                                    |                   |
| Traine<br>TR0972   | eship/Apprentices<br>DUNDERGROUND ME                              | hip<br>TALLIFEROUS MIN                                   | ING (LEVEL 3 )                                                                                          |                                                           |                                  |             |                                                                                                    |                   |
| Qualifi            | cation                                                            |                                                          |                                                                                                    |                                                           |                                  |             |                                                                                                    |                   |
| RII3031            | 5: Underground Meta                                               | lliferous Mining                                         |                                                                                                    |                                                           |                                  |             |                                                                                                    |                   |
| Start D            | ate                                                               |                                                          |                                                                                                    |                                                           |                                  |             |                                                                                                    |                   |
| 18 Jun 2           | :019                                                              |                                                          |                                                                                                    |                                                           |                                  |             |                                                                                                    |                   |
| Enrolm             | ent Evidence *                                                    |                                                          |                                                                                                    |                                                           |                                  |             |                                                                                                    |                   |
| Prior to           | uploading proof o                                                 | f enrolment, ple                                         | ase ensure that it includes the follow                                                                  | ing information.                                          |                                  |             |                                                                                                    |                   |
| 1. (<br>2.  <br>3. | Confirmation that the<br>Evidence that paym<br>Enrolment document | ne registered tra<br>ent has been ma<br>ntation which co | ining organisation (RTO) has accepte<br>ade for the enrolment.<br>Intains the name of the apprentice of | d the enrolment.<br><sup>,</sup> trainee, RTO and the qua | lification.                      |             |                                                                                                    |                   |
| Should<br>being r  | a change of RTO of<br>eached.                                     | ccur for the trair                                       | ning contract, updated copy of proof                                                                    | of enrolment documentat                                   | ion for the new RTO will need to | be provided | l prior to the next                                                                                                    | claim mileston    |
|                    |                                                                   |                                                          |                                                                                                    |                                                           |                                  |             |                                                                                                    |                   |

#### 7. Scroll down the page to the Enrolment Evidence section.

| Enrolment Evidence •<br>Prior to uploading proof of en                                                                                                    | rolment, please                                          | ensure that it includes th                                                 | e following informati | on.                           |  |  |  |   |  |  |
|----------------------------------------------------------------------------------------------------|----------------------------------------------------------|----------------------------------------------------------------------------|-----------------------|-------------------------------|--|--|--|---|--|--|
| <ol> <li>Confirmation that the n</li> <li>Evidence that payment</li> <li>Enrolment documentat</li> </ol>                                                                                                  | egistered trainin<br>has been made i<br>ion which contai | g organisation (RTO) has<br>for the enrolment.<br>ns the name of the appre | accepted the enrolm   | ent.<br>and the qualification |  |  |  |   |  |  |
| should a change of RTO occur for the training contract, updated copy of proof of enrolment documentation for the new RTO will need to be provided prior to the next claim milestone being reached. Browse |                                                          |                                                                            |                       |                               |  |  |  |   |  |  |
| Submit Documents Attached Document Name                                                                                                    | Submit Documents Attached                                |                                                                            |                       |                               |  |  |  |   |  |  |
|                                                                                                    |                                                          |                                                                            |                       |                               |  |  |  | ^ |  |  |

Note: Before uploading, check that the evidence is one of the following:

- 1. Confirmation letter; or
- 2. Receipt/invoice of enrolment from the registered training organisation (RTO)
- 3. Online registration or
- 4. enrolment form.

This must include:

- apprentice/trainee's name;
- the qualification name;
- national code; and
- enrolment period.

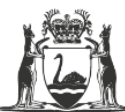

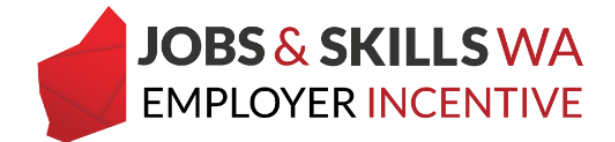

The following documents are not considered to be enrolment evidence:

- training plan;
- signed page of an enrolment form with no other information; or
- training contract
- 8. Select **Browse** to attach the softcopy of the enrolment evidence from your computer or device.

| Enrolment Evidence •<br>Prior to uploading proof of enrolment,                                                                      | inrolment Evidence •<br>irior to uploading proof of enrolment, please ensure that it includes the following information.                                                                                                    |                                                                                |                   |                                  |   |             |   |  |  |  |
|----------------------------------------------------------------------------------------------------|----------------------------------------------------------------------------------------------------|--------------------------------------------------------------------------------|-------------------|----------------------------------|---|-------------|---|--|--|--|
| <ol> <li>Confirmation that the registered</li> <li>Evidence that payment has been</li> <li>Enrolment documentation which</li> </ol> | d training<br>n made f<br>ch contair                                                                                                    | g organisation (RTO) has ac<br>or the enrolment.<br>ns the name of the apprent | cepted the enrolm | ent.<br>) and the qualification. |   |             |   |  |  |  |
| Should a change of RTO occur for the t<br>being reached.<br>Browse<br>Submit<br>Documents Attached                                  | bouch a change of RTO occur for the training contract, updated copy of proof of enrolment documentation for the new RTO will need to be provided prior to the next claim milestone<br>wing reached. Browse Submit Documents Attached |                                                                                |                   |                                  |   |             |   |  |  |  |
| Document Name                                                                                                    | :                                                                                                    | Document Size                                                                  | :                 | Created On                       | : | Modified On | : |  |  |  |

9. Select the enrolment evidence you wish to upload.

| 🟉 Choose File to Upload                                               |                                                                                                    |                       | $\times$ | - 0                                                                                      |
|-----------------------------------------------------------------------|----------------------------------------------------------------------------------------------------|-----------------------|----------|------------------------------------------------------------------------------------------|
| $\leftarrow$ $\rightarrow$ $\checkmark$ $\uparrow$ $\square$ $>$ This | PC > Desktop ~ Ö                                                                                                    | Search Desktop        | P        | ence?phx_eisincentiveid=eb4( ▼ 🔒 👌 Search 🔎 ▼ 🔐 🖓                                        |
| Organise 🔻 😽 New folder                                               |                                                                                                    | 8== - [               | •        |                                                                                          |
| This PC                                                               | Name                                                                                                    | Date modified         | Type ^   |                                                                                          |
| 🗊 3D Objects                                                          | EIS - Enrolment Evidence _ Apprentice I                                                                                                    | N 19/03/2020 11:39 AM | Micr     |                                                                                          |
| 🛃 Desktop                                                             | and the second second s |                       |          |                                                                                          |
| Documents                                                             |                                                                                                    |                       |          |                                                                                          |
| Downloads                                                             |                                                                                                    |                       |          |                                                                                          |
| Music                                                                 | ·                                                                                                    |                       |          |                                                                                          |
| Pictures                                                              | a to the second second  |                       | -        |                                                                                          |
| Videos                                                                | E in the second second second                                                                                                    |                       |          |                                                                                          |
| L Windows (C:)                                                        |                                                                                                    |                       |          | ent.                                                                                     |
| 🛫\dtw                                                                 | a second second s                                                                                                    |                       |          |                                                                                          |
| 🛖 Non Standard (N                                                     |                                                                                                    |                       |          | and the qualification.                                                                   |
| 🛖 Business (S:)                                                       |                                                                                                    |                       |          | documentation for the new RTO will need to be provided prior to the next claim milestone |
| TRIM Offline (V:)                                                     |                                                                                                    | _                     | ~        |                                                                                          |
| File nam                                                              | ne: 🗸 🗸                                                                                                    | All Files (*.*)       | $\sim$   |                                                                                          |
|                                                                       |                                                                                                    | Open Car              | ncel     |                                                                                          |
| Submit                                                                |                                                                                                    |                       |          |                                                                                          |

**Note:** WAAMS will accept attachments in the following formats; doc, docx, xls, PDF and JPG. The maximum size of attachment that can be uploaded into WAAMS is 15MB (per attachment).

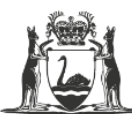

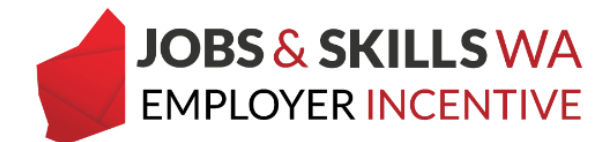

If you attach the wrong document by mistake, just select the **Browse** button next to the document to locate its replacement.

| Enrolment Evidence *                                                                                                    |                                                                                                    |                                                                         |                             |                       |                              |                    |
|----------------------------------------------------------------------------------------------------|----------------------------------------------------------------------------------------------------|-------------------------------------------------------------------------|-----------------------------|-----------------------|------------------------------|--------------------|
| Prior to uploading proof of enro<br>1. Confirmation that the regination of the seging of the seging of the seging of the second second se | Iment, please ensure that it includes the<br>istered training organisation (RTO) has ac<br>s been made for the enrolment.<br>n which contains the name of the apprent | following information<br>cepted the enrolmen<br>tice or trainee, RTO ar | t.<br>nd the qualification. |                       |                              |                    |
| Should a change of RTO occur fo<br>being reached.                                                                                                    | r the training contract, updated copy of p                                                                                                    | proof of enrolment do                                                   | ocumentation for the r      | ew RTO will need to I | pe provided prior to the nex | kt claim milestone |
| EIS - Enrolment Evide                                                                                                    | nce _ Apprentice Name.docx                                                                                                    |                                                                         |                             |                       |                              |                    |
| Documents Attached                                                                                                    |                                                                                                    |                                                                         |                             |                       |                              |                    |
| Document Name                                                                                                    | Document Size                                                                                                    | : (                                                                     | Created On                  | :                     | Modified On                  | :                  |
|                                                                                                    |                                                                                                    |                                                                         |                             |                       |                              | ~                  |

- 10. Click on Submit.
- 11. Close the window to return to the View and Claim Employer Incentives page.

| Enrolment Evidence *                                                                                                  |                                                                                                    |                                               |                    |                       |                          |                         |                        |  |  |  |
|----------------------------------------------------------------------------------------------------|----------------------------------------------------------------------------------------------------|-----------------------------------------------|--------------------|-----------------------|--------------------------|-------------------------|------------------------|--|--|--|
| Prior to uploading proof of en<br>1. Confirmation that the re<br>2. Evidence that payment<br>3. Enrolment documentati | rior to uploading proof of enrolment, please ensure that it includes the following information. 1. Confirmation that the registered training organisation (RTO) has accepted the enrolment. 2. Evidence that payment has been made for the enrolment. 3. Enrolment documentation which contains the name of the apprentice or trainee, RTO and the qualification. build a change of RTO occur for the training contract - undeted corput of proof of enrolment documentation for the new RTO will need to be provided prior to the pert claim milestone. |                                               |                    |                       |                          |                         |                        |  |  |  |
| Should a change of RTO occur<br>being reached.<br>Browse EIS - Enrolment Evi<br>Submit<br>Documents Attached          | for the training                                                                                                    | contract, updated copy of j<br>tice Name.docx | proof of enrolment | documentation for the | e new RTO will need to l | be provided prior to th | e next claim milestone |  |  |  |
| Document Name                                                                                                    | :                                                                                                    | Document Size                                 | :                  | Created On            | :                        | Modified On             | :                      |  |  |  |
|                                                                                                    |                                                                                                    |                                               |                    |                       |                          |                         | ^                      |  |  |  |

The enrolment evidence you uploaded will be assessed by the Apprenticeship Office. **Once it has been verified** it will no longer appear in the enrolment evidence upload grid.

If you require any assistance with WAAMS, please contact Apprenticeship Office on 13 19 54 menu (option 2) or email at <u>employerincentive@dtwd.wa.gov.au</u>